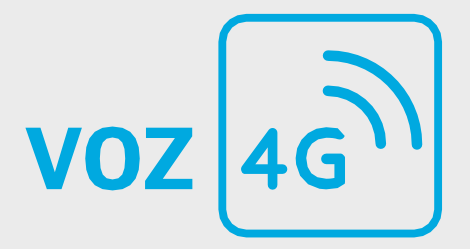

# Voz 4G Movistar

Instructivo de activación del Voz 4G

## Configuración y uso de Voz 4G en equipos Nokia.

1

## Activación Android estándar

#### 1. Ir a ajustes del dispositivo

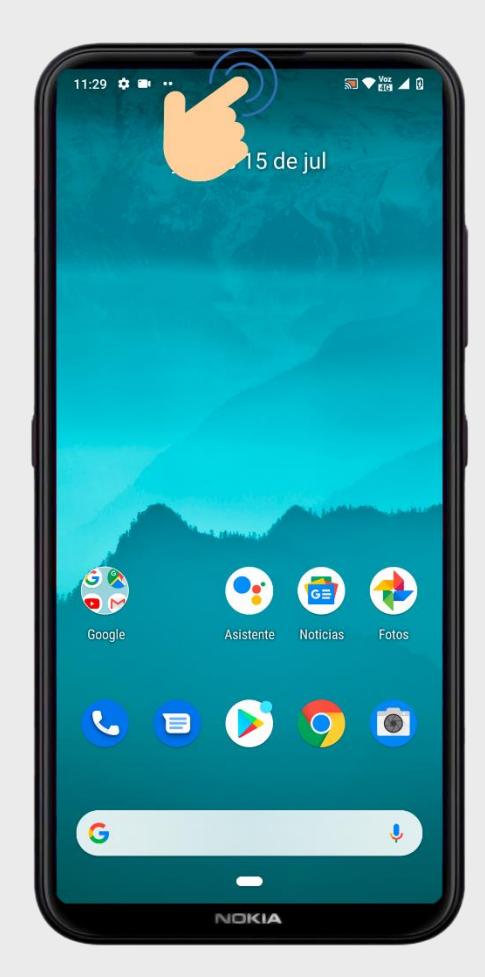

Deslizar la barra de notificaciones (deslizar dos veces)

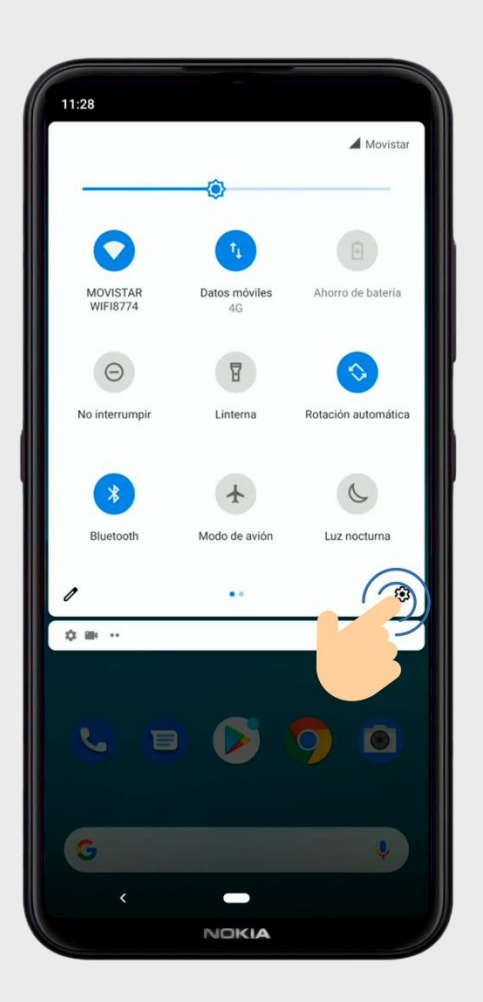

#### Seleccionar el icono de ajustes

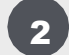

#### 2. Ir a ajustes de redes móviles

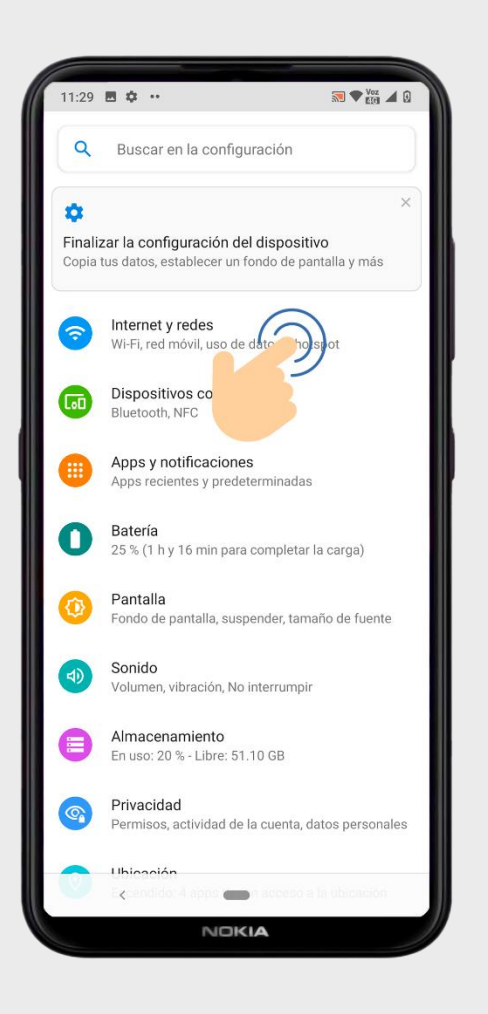

Ir a internet

y redes

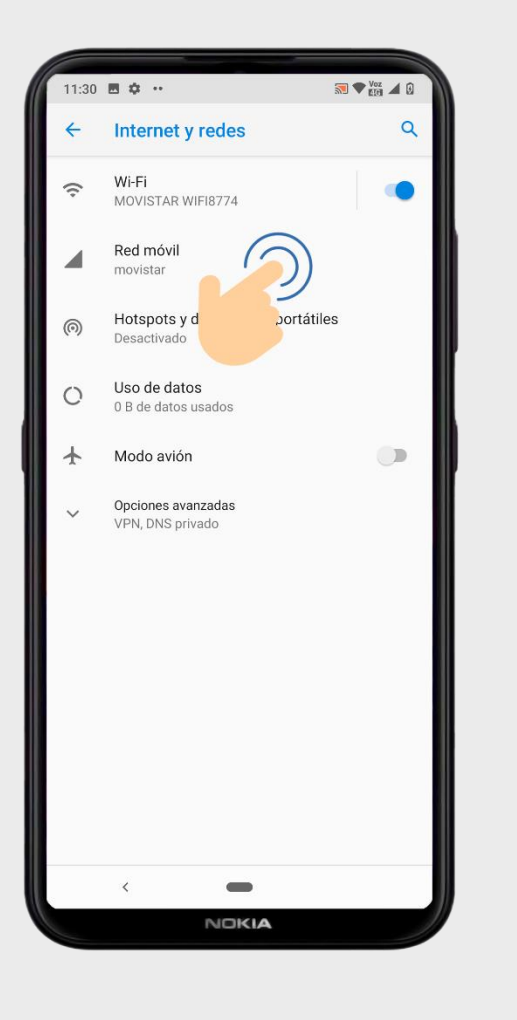

Ir a red móvil

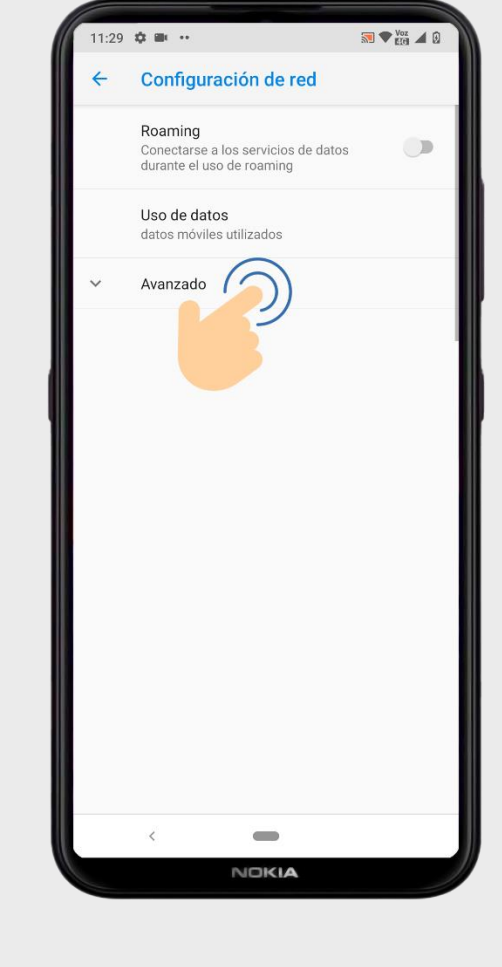

Ir a avanzado

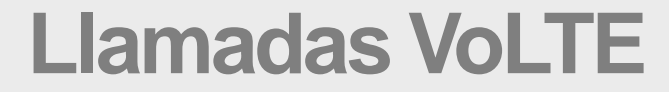

#### **3. Activar VoLTE**

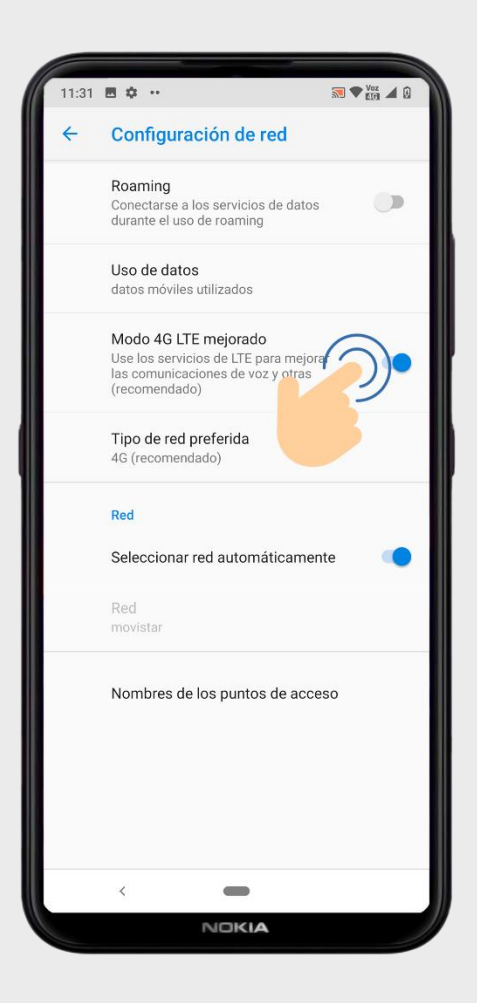

Activar 4G LTE mejorado

## Verificación

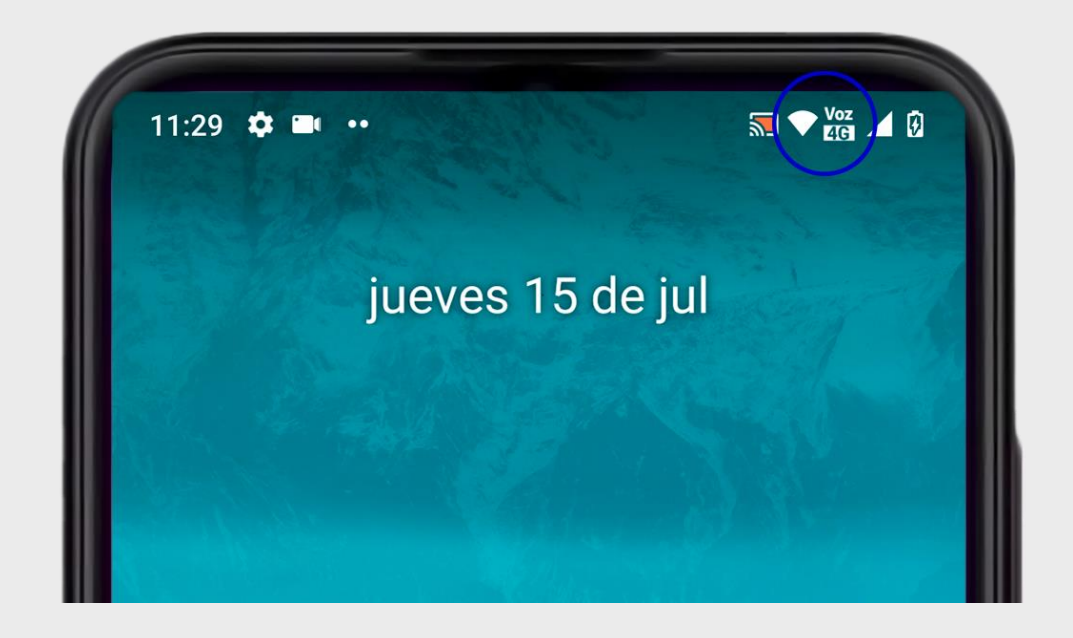

Verificar que este el icono de Voz 4G junto al de red móvil

5

## Activación Android Go

#### 1. Ir a ajustes del dispositivo

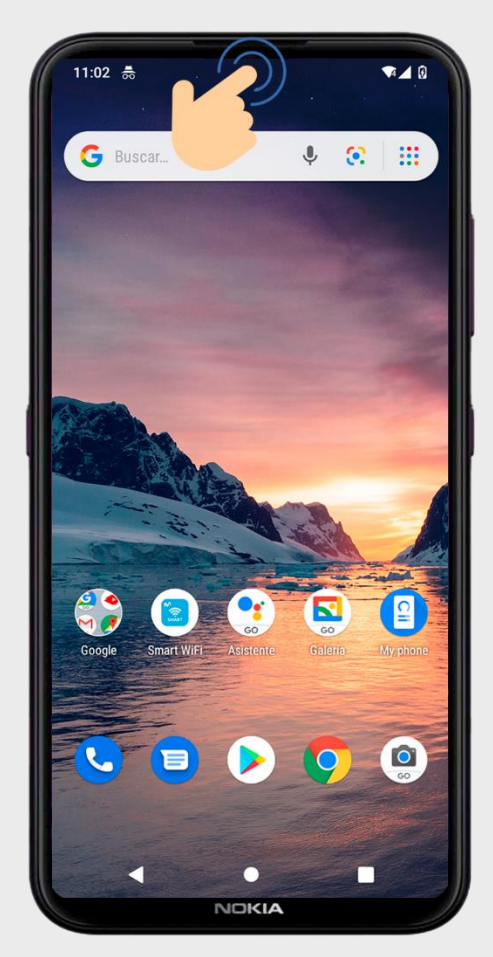

Deslizar la barra de notificaciones

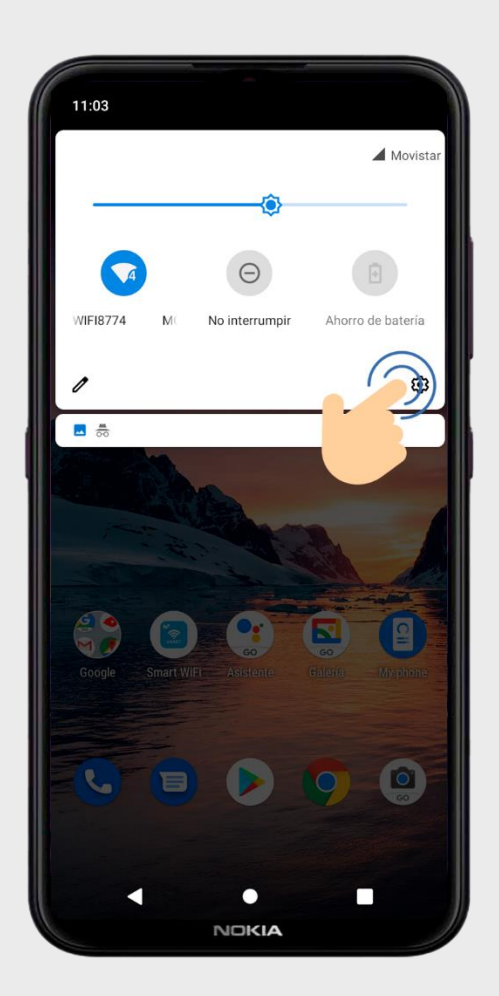

Seleccionar el icono de ajustes

2

#### 2. Ir a ajustes de redes móviles

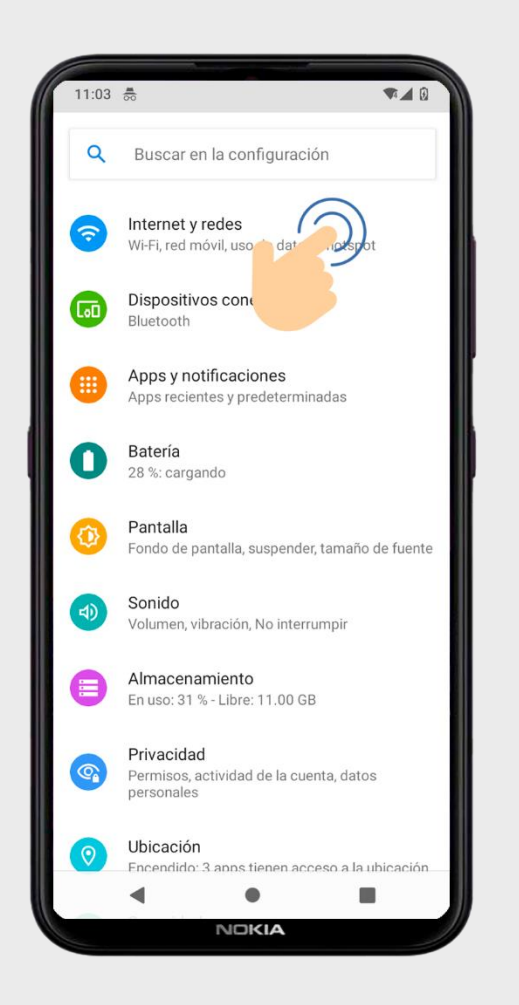

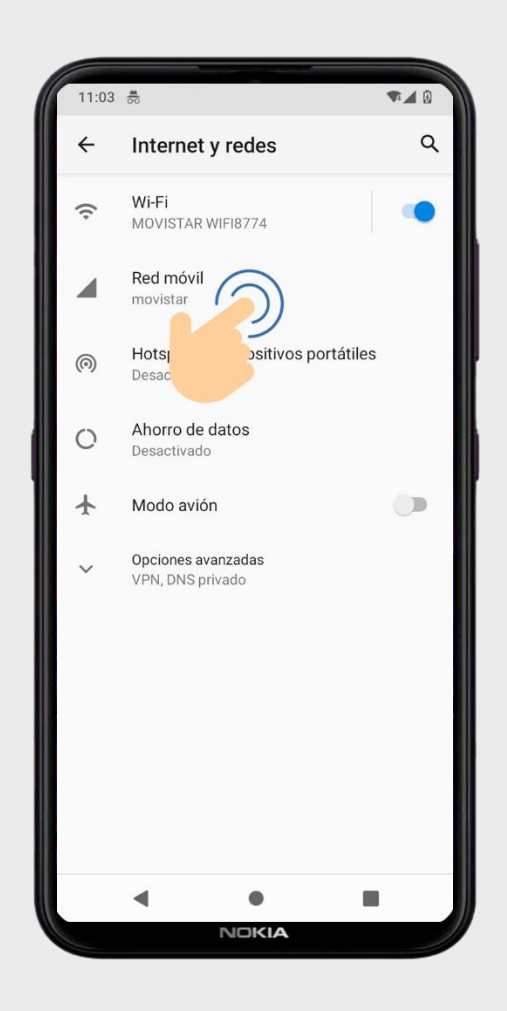

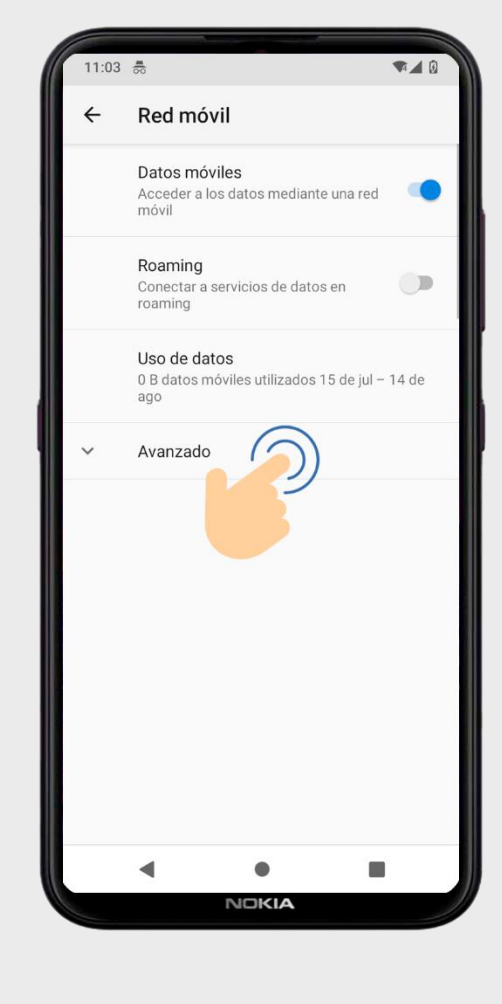

Ir a red móvil

Ir a avanzado

Ir a internet y redes

#### **3. Activar VoLTE**

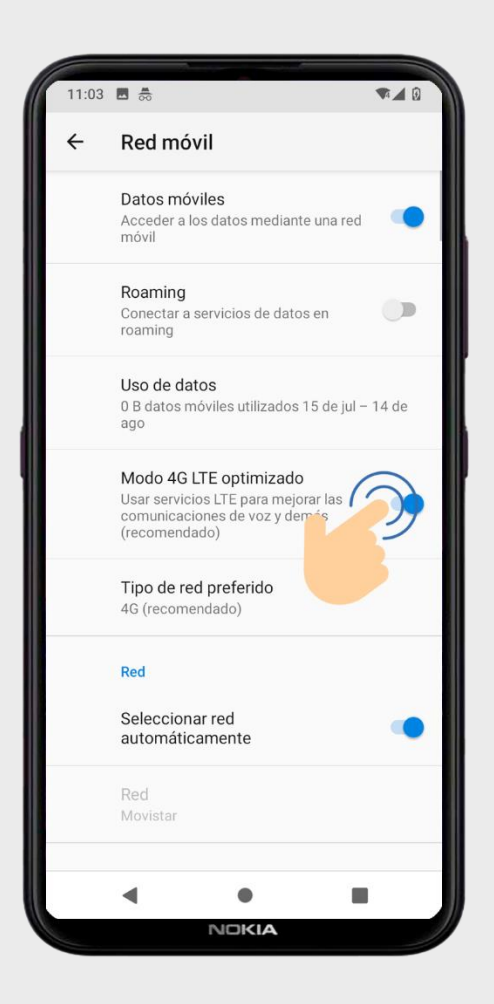

Activar 4G LTE optimizado

## Verificación

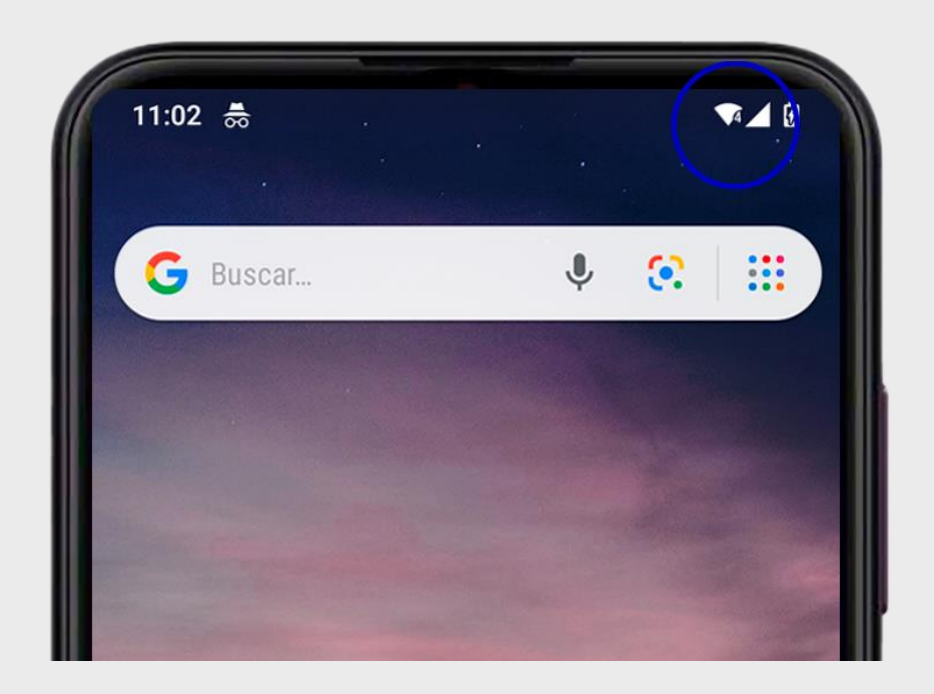

Verificar que este el icono de 4 junto al de red móvil

5